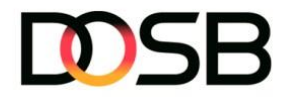

# DSA-Digital – Individuelle & effiziente Gruppenabnahme

Für eine schnelle und reibungslose Prüfungsabnahme hast du die Möglichkeit, die Gruppenabnahme individuell zu konfigurieren. Im Menü " Die Einstellungen" passt du mit nur wenigen Klicks die Benutzeroberfläche an deine Bedürfnisse an. Noch effizienter wirst du durch praktische Funktionen wie das gleichzeitige Eintragen des Schwimmnachweises für die gesamte Gruppe oder durch die Nutzung von Tastenkürzeln – so navigierst du bequem zwischen den Eingabefeldern, ganz ohne Maus.

### Deine Möglichkeiten im Überblick:

- 1. **Individualisierung der Oberfläche** Gestalte die Gruppenabnahme individuell passend zu deinem Arbeitsstil und deinen Anforderungen
- 2. Schnelle Eingabe mit Tastenkürzeln Navigiere durch die Nutzung von Tastenkürzeln effizient durch die Eingabemaske bequem ohne Maus
- 3. Schwimmnachweis gesammelt eintragen Trage den Nachweis für die gesamte Gruppe mit nur wenigen Klicks ein

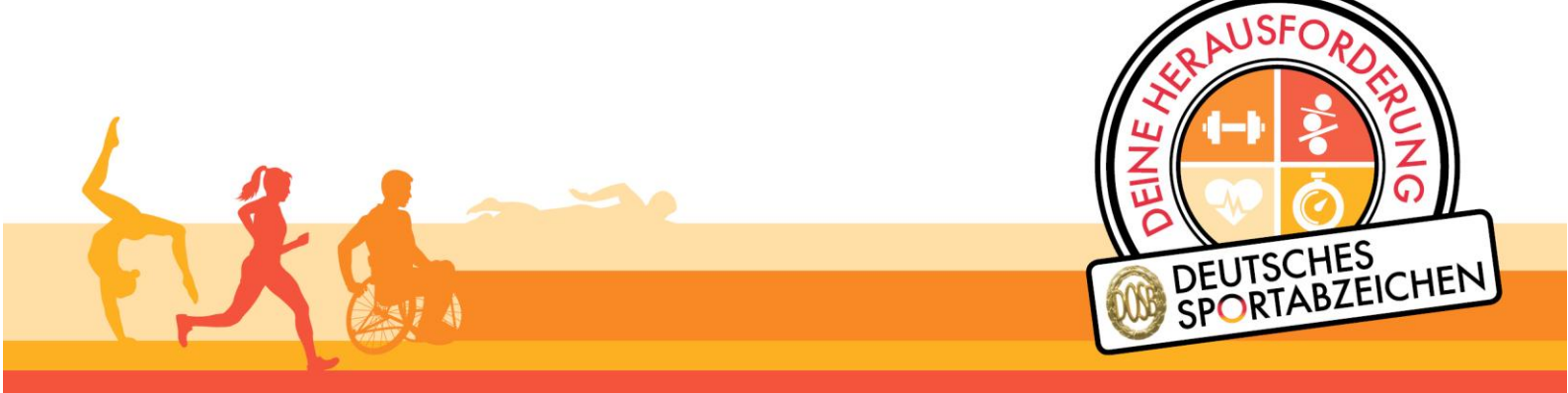

Nationaler Förderer

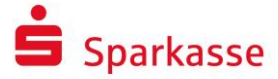

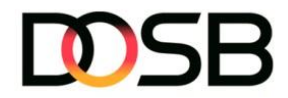

## 1. Individualisierung der Oberfläche

• Im Bereich der Gruppenabnahme gelangst du über den Menüpunkt "Einstellungen" zur Übersicht, in der du die Oberfläche ganz nach deinen Bedürfnissen konfigurieren kannst

| Muster Prüfer                       |                                                                                                    |                                                                                                    |
|-------------------------------------|----------------------------------------------------------------------------------------------------|----------------------------------------------------------------------------------------------------|
| 은 Einzelprüfung<br>왔 Gruppenprüfung | ← <sup>zurück zur Prüfgruppe</sup><br>Gruppenprüfung abnehmen -                                       | ② Einstellungen       ?       Hilfe       Zur Ergebnisübersicht →         2025       Ausdauer       Kraft       Schnelligkeit       Koordination       Schwimmnachweis |
| MEIN PRÜFBEREICH                    | Ausgewählte'r Sportler'in<br>Dennis Mahler<br>51-RG-3665-K<br>Star Star Star Star Star Star Star Star | Ausdauer       Disziplin       auswählen                                                                                                    |

• Alle vorgenommenen Einstellungen werden gespeichert und können jederzeit flexibel geändert werden. Ist der Schalter einer Option aktiviert, wird diese angezeigt andernfalls ausgeblendet

|                    | CHES<br>BZEICHEN               |                 |                           |        |               |
|--------------------|--------------------------------|-----------------|---------------------------|--------|---------------|
| ← Zurück zur       | Einstellungen                  |                 |                           | ×      |               |
| Gruppe             | Konfiguriere dir deine Prüfung | s-Oberfläche sc | o wie du sie brauchst!    | f      | Schnelligkeit |
| Ausgewählt         | Sportler*innenanzeige (links)  |                 |                           |        |               |
| <u>م</u> De<br>51- | DSA-ID anzeigen                |                 | Profilbild anzeigen       |        |               |
|                    | Such- und Filterfunktion an    | izeigen         | Ausgewählte Person hervo  | rheben |               |
| Person su          | Gesamtstatus anzeigen          |                 | Disziplingruppen anzeigen |        |               |
|                    | Prüfungseingabe (rechts)       |                 |                           |        |               |
| <u>ک</u> Le<br>78- | Disziplingruppenfilter         |                 | Mindestanforderungen      |        |               |
| *                  | Alle Versuche anzeigen         |                 | Disziplinnummer anzeigen  |        |               |
| <b>De</b> 51-      |                                |                 | Abbrechen Spei            | chern  |               |
| Klau               | udia Kappel                    | $\otimes$       | Disziplin<br>auswählen    | ~      |               |

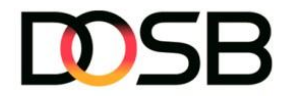

## Sportler\*innenanzeige (links):

#### DSA-ID anzeigen

• Ist diese Option ausgewählt, erscheint die DSA-ID unter dem Namen des Prüflings

| Muster Prüfer                                                              |                                                                    |          |                                   |                             |                         |                                        |
|----------------------------------------------------------------------------|--------------------------------------------------------------------|----------|-----------------------------------|-----------------------------|-------------------------|----------------------------------------|
| 은 Einzelprüfung<br>왕. Gruppenprüfung                                       | ← <sup>zurück zur Prüfgruppe</sup><br>Gruppenprüfung abnehmen - 20 | 25       | 🍪 Einstellungen   🚺 Hilfe         | e 🧭 Kraft 🛛 🗹 Schnelligkeit | Zur Ergebni             | isübersicht $ ightarrow$ nwimmnachweis |
| MEIN PRÜFBEREICH                                                           | Ausgewähle'r Sportler'in                                           |          | S Ausdauer                        | ✓ 1 00:00                   | • 17:40min • 15:40min • | 13:40min                               |
| MEIN SPORTBEREICH                                                          |                                                                    | ∀ Filter | 💒 Kraft                           |                             | 🖲 09,75m 🔵 10,75m       | 11,75m                                 |
| <ul> <li>Übersicht</li> <li>Mein Profil</li> </ul>                         |                                                                    | 8        | 2   Medizinball (2 kg)            | 1 00,00<br>• 2 00,00        | m 🛛                     |                                        |
| Ceistungsantorderungen     Sportabzeichen-Treffs      II. Meine Leistungen | Pennik Mahler<br>Standsasse<br>♥ ₽ @ \$ ! ≧                        | 8        |                                   | 3 00,00                     | m 😮                     |                                        |
| Meine Sportabzeichen                                                       | Klaudia Kappel                                                     | 8        | Šchnelligkeit Disziplin auswählen | ~                           |                         |                                        |
|                                                                            | Simone Ziegler<br>64-ZS-2461-M                                     | 8        |                                   |                             |                         |                                        |

#### Such- und Filterfunktion anzeigen

• Mit der Such- und Filterfunktion kannst du die Sportler\*innen deiner Gruppe gezielt verwalten. Wenn du diese Funktion nicht benötigst, kannst du sie ausblenden

| Muster Prüfer                             | OEUTSCHES<br>SPORTABZEICHEN                                                    |                                                                          |                                         |
|-------------------------------------------|--------------------------------------------------------------------------------|--------------------------------------------------------------------------|-----------------------------------------|
| ے Einzelprüfung                           | < zurück zur Prüfgruppe<br>Gruppenprüfung abnehmen - 2025                      | 황 Einstellungen   한 Hilfe<br>I Audauer I Kraft I Schneligkeit            | Zur Ergebnisübersicht →                 |
| MEIN PRÜFBEREICH                          | Augewählter's Sporter*in<br>② Dennis Mahler<br>SI-HG-3665-K<br>♥ ₽ ● ♥ ■ ● ♥ ■ | Ilisooo m Lauf         1         00000                                   | • 17:40min • 15:40min • 13:40min<br>min |
| MEIN SPORTBEREICH                         | Person suchen     ¥       Geschiede     Alterskisse       Alle     Alle        | Filer 6 Kraft                                                            | ● 09,75m ● 10,75m ● 11,75m<br>m         |
| S Leistungsanforderungen                  | 2 Lona Pfoiffer<br>78-VR-3352+4<br>♥ 📽 ७ №   ≚                                 | 2   Medizinball (2 kg)         2         00.00           3         00.00 | m 🛛                                     |
| Meine Leistungen     Meine Sportabzeichen | Dennis Mahler           SI-RG-5665-K           ♥ № 0 № 1 №                     | Schnelligkeit                                                            |                                         |
| Menù einklappen 💿                         | Klaudia Kappel<br>68-FD-9654-K                                                 | Disziplin auswählen                                                      |                                         |

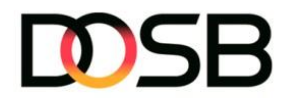

#### Gesamtstatus anzeigen

• Durch die Einblendung dieser Anzeige wird dir visualisiert, ob der\*die Sportler\*in alle erforderlichen Leistungen erbracht hat, um zur Beurkundung eingereicht werden zu können

| Muster Prüfer                                                    |                                                                                                    |                                                                                                    |                                        |                      |               |                  |                                              |
|------------------------------------------------------------------|----------------------------------------------------------------------------------------------------|----------------------------------------------------------------------------------------------------|----------------------------------------|----------------------|---------------|------------------|----------------------------------------------|
| Linzelprüfung                                                    | ← zwöck zw Pröfignappe<br>Gruppenprüfung abnehmen - 2025                                                                                                    |                                                                                                    | 🕼 Einstellungen   🔋 Hilfe<br>🗌 Ausdawr | Kreft                | Schnelligkeit | Koordination     | Zur Ergebnisübersicht →                      |
| MEIN PRÜFBEREICH                                                 | Ausgewählte's Sportler'in       ③       Jan Hoover       Shille-ISGH       ♥ 🖉 ● 😤 ● 😫   ≧                                                                                                    |                                                                                                    | Sausdauer<br>Disziplin auswählen       | •                    |               |                  |                                              |
| MEIN SPORTBEREICH                                                | Person suchan                                                                                                    | T Filter                                                                                                    | <b>Kraft</b><br>Disziplin auswählen    | ~                    |               |                  |                                              |
| Hein Profil     Leistungsanforderungen     Sportabzeichen-Treffs | <sup>2</sup> 74-VT-3335-41                                                                                                    | <b>O</b>                                                                                                    | 💣 Schnelligkeit                        |                      |               | <b>6</b> 49.0sek | <ul> <li>37.0sek</li> <li>25.0sek</li> </ul> |
| <ol> <li>Heine Leistungen</li> <li></li></ol>                    | Klaudia Kappel       64 70 - 2454 K                                                                                                    | 0                                                                                                    | 2   25 m Schwimmen                     | 1 00.0<br>• 2 00.0   | sek 🔇         |                  |                                              |
| ALLGEMEIN<br>Benachrichtigungen<br>FAQ                           | Simone Ziegier           6+25-341-H           ♥ № ● № ↓                                                                                                    | 0                                                                                                    | € 8<br>≜ Koordination                  | 3 00.0               | sek 😨         | 9 03,40m         | 03,80m 04,20m                                |
|                                                                  | Busica Muench<br>corino/111+N<br>♥ Data to the line of the line of th | <ul> <li>(a)</li> <li>(b)</li> <li>(c)</li> <li>(c)</li></ul> | 2   Weitsprung                         | 1 00,00<br>• 2 00,00 | m 🛛           |                  |                                              |
| Menű eirklappen 🛞                                                | ▲     Kristian Probitit       ◆     ★       ◆     ★       ◆     ★       ▲     ▲       ▲     ▲       ▲     ▲       ▲     ▲       ▲     ▲       ▲     ▲       ▲     ▲                                                                                                    |                                                                                                    |                                        | 3 00,00              | m             |                  |                                              |
|                                                                  | (2) Jan Hoover<br>37-80-4545-41                                                                                                    | $\odot$                                                                                                    | 😤 Schwimmnachweis                      |                      |               |                  | Für Gruppe anlegen                           |

## Profilbild anzeigen

• Hiermit kannst du die Profilbilder der Sportler\*innen ein- oder ausblenden, sofern diese durch die Sportler\*innen gepflegt sind

| Muster Prüfer<br>10: 12-HD-2171-L                                       |                                                                         |                 |                                                       |                                      |
|-------------------------------------------------------------------------|-------------------------------------------------------------------------|-----------------|-------------------------------------------------------|--------------------------------------|
| 은 Einzelprüfung<br>오. Gruppenprüfung                                    | ← Zurück zur Prüfgruppe<br>Gruppenprüfung abnehmen - 20                 | 25              | Einstellungen 17 Hilfe Ausdauer Kraft 2 Schnelligkeit | Zur Ergebnisübersicht →              |
| MEIN PRÜFBEREICH                                                        | tenerevählte*r Sportler*in<br>Dennis Mahler<br>)→Godes-K<br>♥ ♥ ♥ ♥ ♥ ★ |                 | Ausdauer           1 3.000 m Lauf                     | • 1740min • 1540min • 1340min<br>min |
| MEIN SPORTBEREICH                                                       | Person suchen                                                           | <b>∀</b> Filter | 💒 Kraft                                               | ● 09,75m ● 10,75m ● 11,75m           |
| E Übersicht<br>⊖ Mein Profil<br>≎= Leistungsanforderungen               | ena Pfeiffer<br>Bv7R-3352-H<br>😌 🔊 Ö 🚏   👱                              | 8               | 1 00,00<br>21 Medizinball (2 kg) v 2 00,00            | m 😵                                  |
| <ul> <li>Sportabzeichen-Treffs</li> <li>II. Meine Leistungen</li> </ul> | Dennis Mahler<br>I-RG-3665-K<br>♥ ₽ ♦ ♥ ► ▲                             | $\otimes$       | 3 00,00                                               | m                                    |
| Meine Sportabzeichen                                                    | taudia Kappel<br>1-F0-055+K<br>♥ 2 <sup>3</sup> ★ 1 ≧                   | 8               | Schnelligkeit           Disziplin auswählen         V |                                      |
| [→ LOGOUT                                                               | Simone Ziegler<br>64-ZS-2461-M                                          | $\otimes$       |                                                       |                                      |

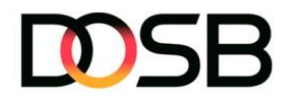

#### Ausgewähltes Profil hervorheben

• Mit dieser Funktion kannst du den\*die ausgewählte\*n Sportler\*in ganz oben anzeigen lassen. Besonders bei großen Gruppen ist das hilfreich, um stets im Blick zu haben, für welchen Prüfling du gerade Prüfungen einträgst

|                                                    | _                                                                                                    |           |                                                    |                    |                                                           |                                       |
|----------------------------------------------------|----------------------------------------------------------------------------------------------------|-----------|----------------------------------------------------|--------------------|-----------------------------------------------------------|---------------------------------------|
| Muster Prüfer<br>ID: 12-HD-2171-L                  |                                                                                                    |           |                                                    |                    |                                                           |                                       |
| 2 Einzelprüfung                                    | ← Zurück zur Prüfgruppe<br>Gruppenprüfung abnehmen - 202                                                                                                    | 25        | 🕸 Einstellungen   🕐 Hilfe                          | it 🗸 Schnelligkeit | Zur E                                                     | rgebnisübersicht →<br>Schwimmnachweis |
| MEIN PRÜFBEREICH                                   | Ausgewählte'' Sportler'in<br>Dennis Mahler<br>51-RG-3665-K<br>Star and the star and the s |           | Ilight Ausdauer           1j3.000 m Lauf         V | 00:00 n            | <ul> <li>17:40min</li> <li>15:40m</li> <li>min</li> </ul> | in 🔵 13:40min                         |
| MEIN SPORTBEREICH                                  |                                                                                                    | ¥ Filter  | 💒 Kraft                                            |                    | 🔵 09,75m 🕘 10,                                            | 75m 😑 11,75m                          |
| <ul> <li>Übersicht</li> <li>Mein Profil</li> </ul> | Lena Pfoiffer     78-VR-3352-H     ♥                                                                                                    | 8         | 1<br>2   Medizinball (2 kg)                        | 00,00 n            |                                                           |                                       |
| S Leistungsanforderungen                           | Bennis Mahler           51-RG-3605-K           ♥ 20 0 10 11                                                                                                    | 8         | 2 ) . Columbus (2 mg)                              | 00,00 n            | m 8                                                       |                                       |
| Meine Sportabzeichen                               | ▲         Klaudia Kappel           68-FD-9034-K           ♥         ₽         •         1         ≥                                                                                                    | 8         | Schnelligkeit                                      |                    |                                                           |                                       |
| [→ LOGOUT                                          | Simone Ziegler<br>64-ZS-2461-M                                                                                                    | $\otimes$ |                                                    |                    |                                                           |                                       |

#### Disziplingruppen anzeigen

 Hiermit kannst du f
ür jede\*n Sportler\*in die Disziplingruppen sowie den Schwimmnachweis anzeigen lassen. Ist eine Disziplingruppe oder der Schwimmnachweis erfolgreich absolviert, wird das entsprechende Icon orange hervorgehoben. Somit wird dir direkt ersichtlich, f
ür welche Disziplingruppe bestandene Leistungen vorliegen

| Muster Prüfer<br>10 12-HD-2171-L                                    |                                                                                                    |          |                                                                                |                 |                                                         |
|---------------------------------------------------------------------|----------------------------------------------------------------------------------------------------|----------|--------------------------------------------------------------------------------|-----------------|---------------------------------------------------------|
| 은 Einzelprüfung<br>왕. Gruppenprüfung                                | ← Zurück zur Prüfgruppe<br>Gruppenprüfung abnehmen - 20                                                                                                    | 25       | <ul> <li>8 Einstellungen   1 Hilfe</li> <li>Ausdauer</li> <li>Kraft</li> </ul> | 🖌 Schnelligkeit | Zur Ergebnisübersicht →<br>Koordination Schwimmnachweis |
| MEIN PRÜFBEREICH                                                    | Augewählte'r Sportler'in<br>Dennis Mahler<br>Untros Sec-X<br>Tage 1 and 1 and |          | ♥ Ausdauer<br>1 3.000 m Lauf ∨ 1 0                                             | 0:00 min        | 7:40min 0 15:40min 0 13:40min                           |
| MEIN SPORTBEREICH                                                   | Person suchen                                                                                                    | ⊽ Filter | Kraft                                                                          |                 | ● 09,75m ● 10,75m ● 11,75m                              |
| 🗄 Übersicht<br>\varTheta Mein Profil                                | Eena Pfeiffer<br>78-VR-3352-H<br>♥ 🖈 🌢 🐄 🎑                                                                                                    | 8        | 1 0                                                                            | 0,00 m          | 0                                                       |
| <ul> <li>Sportabzeichen-Treffs</li> <li>Meine Leistungen</li> </ul> | Dennis Mahler<br>SI-RG-3663-K                                                                                                    | 8        | 3 0                                                                            | 0,00 m          | 8                                                       |
| Meine Sportabzeichen                                                | Klaudia Kappel<br>68-FD-9654-K                                                                                                    | 8        | 🎳 Schnelligkeit                                                                |                 |                                                         |
| Guuden Sena einklappen €<br>[→ LOGOUT                               | Simone Ziegler<br>64-Z5-2461-H                                                                                                    | 8        | Disziplin auswählen v                                                          |                 |                                                         |

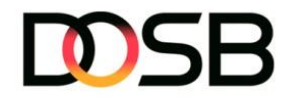

### Prüfungseingabe (rechts):

#### Disziplingruppenfilter

 Mit diesem Filter kannst du gezielt einzelne Disziplingruppen sowie den Schwimmnachweis ein- oder ausblenden. So lässt sich zum Beispiel zunächst die Gruppe "Ausdauer" für alle Sportler\*innen bearbeiten, anschließend "Kraft", etc. Diese Funktion eignet sich besonders gut, wenn du nicht nach Sportler\*in für Sportler\*in vorgehst, sondern Disziplin für Disziplin – etwa auf dem Sportplatz an einer bestimmten Station

| Muster Prüfer                                                                               |                                                                                                    |                                                                                    |                                                                                                    |
|---------------------------------------------------------------------------------------------|----------------------------------------------------------------------------------------------------|------------------------------------------------------------------------------------|----------------------------------------------------------------------------------------------------|
| 은 Einzelprüfung<br>와 Gruppenprüfung                                                         | ← zurück zur Prüfgruppe<br>Gruppenprüfung abnehmen - 2025                                           | <ul> <li>\$ Einstellungen   THIfe</li> <li>Ausdauer Kraft Schnelligkeit</li> </ul> | Zur Ergebnisübersicht →                                                                                                   |
| MEIN PRÜFBEREICH Meine Prüfungen JL: Meine Gruppen MEIN SPORTBEREICH Gubersicht Mein Profil | Ausgewählter' Sportier in<br>Dennis Mahler<br>St.RG-3605-K<br>V V V V V V V V V V V V V V V V V V V | Ausdauer      1[3.000 m Lauf      1 00.00                                          | <ul> <li>1740min</li> <li>1840min</li> <li>1840min</li> <li>min</li> <li>Speichern &amp; nächste'r Sportler'in</li> </ul> |
| <ul><li>ジΞ Leistungsanforderungen</li><li></li></ul>                                        | Lena Pfeiffer           78-VIP-3552-H           ♥ № ● ● ● ● ●                                       | 8                                                                                  |                                                                                                    |
| <ul> <li>Meine Leistungen</li> <li>Meine Sportabzeichen</li> </ul>                          | Bennis Mahler<br>s1-RG-565+K<br>♥ ₽                                                                 | <u>×</u>                                                                           |                                                                                                    |
| E+ LOGOUT                                                                                   | Klaudia Kappel<br>68-FD-9654-K                                                                      | 8                                                                                  |                                                                                                    |

#### Alle Versuche anzeigen

• Mit dieser Option kannst du festlegen, ob entweder alle Versuche oder nur ein Versuch eingeblendet werden soll – sofern z.B. nur die Bestwerte eingetragen werden

| ID: 12-HD-2171-L                                                                                 |                                                                                          |                                                                         |                                         |
|--------------------------------------------------------------------------------------------------|------------------------------------------------------------------------------------------|-------------------------------------------------------------------------|-----------------------------------------|
| Linzelprüfung A. Gruppenprüfung                                                                  | ← zurück zur Prüfgruppe<br>Gruppenprüfung abnehmen - 2025                                | Einstellungen Die Hilfe Ausdauer Kraft Schneligkeit                     | Zur Ergebnisübersicht →                 |
| MEIN PRÜFBEREICH                                                                                 | Ausgewähte'r Sportler'in<br>② Dennis Hahler<br>SI-R0-5005-K<br>♥ № ◎ №   ≧               | ♥ Ausdauer           1 3.000 m Lauf         >           1         00000 | • 17:40min • 15:40min • 13:40min<br>min |
| MEIN SPORTBEREICH<br>G Übersicht<br>Mein Profil                                                  | Person suchen V f<br>Gestledt Alterstasse<br>Alle v Alter v                              | Filter Kraft<br>Disziplin auswählen v                                   |                                         |
| <ul> <li>ジΞ Leistungsanforderungen</li> <li>              Sportabzeichen-Treffs      </li> </ul> | Lena Pfeiffer           78-VR-3552-H           ♥         ●         ●         ↓         ▲ | Schnelligkeit                                                           | 29.0sek 23.0sek 16.5sek                 |
| Meine Leisfungen     Meine Sportabzeichen                                                        | Bennis Mahler           \$31-RG-3805-K           ♥ ▲* ④ ★*   ≥                           | 2125 m Schwimmen         2         000                                  | sek 😵                                   |
| COUCESSISMenü einklappen .<br>[→ LOGOUT                                                          | Klaudia Kappel<br>68-FD-9054-K                                                           | ⊗ 3 00.0                                                                | sek 🔇                                   |

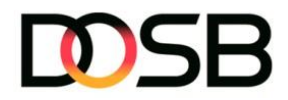

#### Disziplinnummer anzeigen

• Diese Funktion blendet die Disziplinnummer ein, die auch auf den Prüfkarten für die jeweilige Disziplin hinterlegt ist. Die Eingabe der entsprechenden Zahl auf der Tastatur wählt automatisch die zugehörige Disziplin aus. Insbesondere für die Übertragung von Prüfkarten kann dir diese Funktionalität die Arbeiten erleichtern

| Muster Prüfer                             |                                                                                                    |                                                         |                                      |
|-------------------------------------------|----------------------------------------------------------------------------------------------------|---------------------------------------------------------|--------------------------------------|
| 은 Einzelprüfung<br>값 Gruppenprüfung       | ← Zurück zur Prüfgruppe<br>Gruppenprüfung abnehmen - 2025                                           | Einstellungen 1 Hilfe Ausdauer Kraft Schnelligkeit      | Zur Ergebnisübersicht →              |
| MEIN PRÜFBEREICH                          | Ausgewählter'r Sportler'in       ②     Dennis Hahler       SI-RG-3005-K       ♥     №       ●     № | ♥ Ausdauer<br>113.000 m Lauf 		 1 0000                  | ) 1740min ) 1540min ) 1340min<br>min |
| MEIN SPORTBEREICH                         | Person suchen Y Filter<br>Geschiedt Alter v<br>(Alte v)                                             | <b>&amp;<sup>®</sup> Kraft</b><br>Disziplin auswählen → |                                      |
| <ul> <li>Sportabzeichen-Treffs</li> </ul> | Lena Pfeiffer         ⊗           78-VR-5552-H         ⊗           ♥         №         №            | 🌒 Schnelligkeit                                         | • 29.0sek • 23.0sek • 16.5sek        |
| II. Meine Leistungen                      | Bennis Mahler         ⊗           51-8G-5665-K         ♥           ♥         ₽                      | 2 25 m Schwimmen V 2 00.0                               | sek 🔇                                |
| / LEGELEMenü einklappen .<br>[→ LOGOUT    | Klaudia Kappel     ₀a+-p-9654-K                                                                     | 3 00.0                                                  | sek 🔇                                |

#### Mindestanforderungen

• Bei aktivierter Funktion werden dir die Mindestanforderungen für die aktuell ausgewählte Disziplin der\*des jeweiligen Sportler\*in angezeigt

| Muster Prüfer             | OUTSCHES<br>SPORTABZEICHEN                                                 |          |                                   |                                         |
|---------------------------|----------------------------------------------------------------------------|----------|-----------------------------------|-----------------------------------------|
| 은 Einzelprüfung           | ← Zurück zur Prüfgruppe                                                    | )E       | 錄 Einstellungen   ⑦ Hilfe         | Zur Ergebnisübersicht $ ightarrow$      |
| ぷ Gruppenprüfung          | Gruppenprurung abnehmen - 202                                              | 25       | Ausdauer Kraft Schnelligkeit      | Koordination Schwimmnachweis            |
| MEIN PRÜFBEREICH          | Ausgewählter's Sportler'in<br>② Dennis Mahler<br>St-RG-3665-K<br>♥ № ◎ № ↓ |          | Ausdauer           113.000 m Lauf | • 17:40min • 15:40min • 13:40min<br>min |
| MEIN SPORTBEREICH         | Person suchen<br>Geschieder Alterskasse<br>Alle v Alte v                   | Y Filter | Kraft Disziplin auswählen         |                                         |
| %⊐ Leistungsanforderungen | Lena Pfeiffer           78-VR-3552-H           ♥ 🖓 🎍 📽 🗎 👗                 | 8        | 🍵 Schnelligkeit                   | 29.0sek 23.0sek 16.5sek                 |
| 1. Meine Leistungen       | Bennis Mahler       \$1:RG-3065-K       ♥ 2 <sup>n</sup> ∅ №               | 8        | 2   25 m Schwimmen > 2 00.0       | sek 🔇                                   |
| CLLGENGMenű einklappen 🕑  | Alaudia Kappel<br>68-FD-9654-K                                             | ⊗        | 3 00.0                            | sek 🔇                                   |

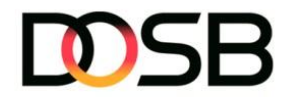

## 2. Schnelle Eingabe mit Tastenkürzeln

Nutze die folgenden Tastenkürzel, um die Prüfungsleistungen innerhalb der Gruppenabnahme schneller einzutragen. So kannst du unter anderem direkt zum nächsten oder vorherigen Eingabefeld springen und durch den Verzicht auf die Maus wertvolle Zeit sparen.

- **Tabulator** (≒) Springt zum nächsten Eingabefeld in der Prüfungsabnahme
- Shift (Umschalttaste) + Tabulator (û ≒)
   Springt zurück zum vorherigen Eingabefeld in der Prüfungsabnahme
- Leertaste Wählt Schaltflächen aus oder setzt Häkchen in einem Checkbox-Feld
- Enter (4)
   Speichert & springt zur nächsten Person der Gruppe, wenn alles ausgefüllt ist

#### 3. Schwimmnachweis gesammelt eintragen

• Um den Schwimmnachweis für die gesamte Gruppe einzutragen, klicke auf den Button "Für Gruppe anlegen"

| Muster Prüfer<br>ID: 12-HD-2171-L                                                  | Lena Pfeiffer<br>78-VR-3352-H                                                                                                    | Oisziplin auswählen                                                  |                                                                                       |
|------------------------------------------------------------------------------------|----------------------------------------------------------------------------------------------------|----------------------------------------------------------------------|---------------------------------------------------------------------------------------|
| 🐣 Einzelprüfung                                                                    | Dennis Mahler           51-RG-3665-K           ♥ ♣ ● ● ♣   ♣                                                                                                    | Schnelligkeit                                                        | ·                                                                                     |
| MEIN PRÜFBEREICH                                                                   | Klaudia Kappel           68-FD-9654-K           Image: Second second seco | S Sector Koordination                                                |                                                                                       |
| Meine Gruppen                                                                      | Simone Ziegler           64-ZS-2461-M           Image: Second second seco | Disziplin auswählen     Schwimmnachwa                                | is Etc. California Manageria                                                          |
| <ul> <li>Übersicht</li> <li>Mein Profil</li> <li>Leistungsanforderungen</li> </ul> | Jessica Muench           61-FP-7119-N           ♥ 📽 🎍 🔮 🗶                                                                                                    | Schwimmachweis gül<br>Bitte berücksichtigen: I<br>geschwomen werden: | tig bis 31.12.2029 Im Jahr des erstmaligen Erwerbs des Deutschen Sportabzeichens muss |
| <ul> <li>Sportabzeichen-Treffs</li> <li>II. Meine Leistungen</li> </ul>            | Kristian Probst           45-MC-6787-H           ♥ № ● ● ♥                                                                                                    | S Jahr*<br>Auswählen                                                 | ~                                                                                     |
| Meine Sportabzeichen                                                               | Jan Hoover           37-RH-4545-H           ♥ № ● ♥ № ● №                                                                                                    | Auswählen                                                            | ✓ Speichern & nächste'r Sportler'in                                                   |
| [→ LOGOUT                                                                          | Patrick Reiniger                                                                                                    | $\otimes$                                                            |                                                                                       |

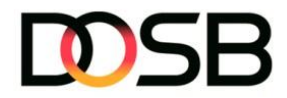

 In dieser Übersicht kannst du den Schwimmnachweis für die gesamte Gruppe hinterlegen – entweder für jede Person einzeln oder, falls der Schwimmnachweis für alle Personen identisch ist, über den Button "Für alle übernehmen" für die gesamte Gruppe. Die Jahresangabe muss verpflichtend angegeben werden. Der "Typ" des Schwimmnachweises ist eine optionale Angabe (für aussagekräftigere statistische Angaben jedoch empfehlenswert).

| Muster Prüfer                                                             |                          |                                                         |    |                     |       |                       |
|---------------------------------------------------------------------------|--------------------------|---------------------------------------------------------|----|---------------------|-------|-----------------------|
| I∷ 12-HD-2171-L                                                           | Schwimmnachweise anlegen |                                                         |    |                     |       |                       |
| ے Einzelprüfung                                                           | Lena Pfeiffer (78-       | -VR-3352-H)                                             |    |                     | î     |                       |
| 운 Gruppenprüfung                                                          | Jahr *<br>2025           | ✓ Typ<br>Auswählen                                      | ~  | Für alle übernehmen |       |                       |
|                                                                           | Dennis Mahler (51        | 1-RG-3663-K)                                            |    |                     |       |                       |
| MEIN PRÜFBEREICH                                                          | Jahr*<br>Auswählen       | ✓ Typ<br>Auswählen                                      | ~  | Für alle übernehmen |       |                       |
| Meine Prüfungen                                                           | Klaudia Kappel (6        | 68-FD-9654-K)                                           |    |                     |       |                       |
| 221 Meine Gruppen                                                         | Jahr*<br>Auswählen       | ✓ Typ<br>Auswählen                                      | ~  | Für alle übernehmen |       |                       |
| MEIN SPORTBEREICH                                                         | Simone Ziegler (6        | 64-ZS-2461-M)                                           |    |                     |       |                       |
| Ubersicht                                                                 | Jahr*<br>Auswählen       | <ul> <li>✓ <sup>Tγp</sup></li> <li>Auswählen</li> </ul> | ~  | Für alle übernehmen |       | Für Gruppe anlegen    |
| 🕒 Mein Profil                                                             | Jessica Muench (         | 61-FP-7119-N)                                           |    |                     | eiche | ns muss               |
| <ul> <li>Leistungsanforderungen</li> <li>Sportsbraichen Troffe</li> </ul> | Jahr*<br>Auswählen       | <ul> <li>✓ Typ<br/>Auswählen</li> </ul>                 | ~  | Für alle übernehmen |       |                       |
| Meine Leistungen                                                          | Kristian Probst (4       | 15-MC-6787-H)                                           |    |                     |       | ~                     |
| Meine Sportabzeichen                                                      | Jahr*<br>Auswählen       | ✓ Typ<br>Auswählen                                      | ~  | Für alle übernehmen |       | ~                     |
|                                                                           | Jan Hoover (37-R         | RH-4543-H)                                              |    |                     |       |                       |
| NULCENE Menű einklappen 🕔                                                 | Jahr*<br>Auswählen       | Typ<br>Auswählen                                        | ~  | Für alle übernehmen | ern & | nächste*r Sportler*in |
| [→ LOGOUT                                                                 | (2)                      | Patrick Reiniger                                        | ×. |                     |       |                       |

• Klicke abschließend auf den Button "Speichern", um den Schwimmnachweis für die entsprechenden Personen zu hinterlegen

| 0     | Muster Prüfer          |                                             |           |                     |                             |
|-------|------------------------|---------------------------------------------|-----------|---------------------|-----------------------------|
| 0     | ID: 12-HD-2171-L       | Schwimmnachweise anlegen                    |           |                     | ×                           |
|       | 은 Einzelprüfung        | Jessica Muench (61-FP-7119-N)               |           |                     | •                           |
|       | ぷ Gruppenprüfung       | Jahr*<br>2025 ~ Typ<br>Auswählen            | ~         | Für alle übernehmen |                             |
|       |                        | Kristian Probst (45-MC-6787-H)              |           |                     |                             |
|       | Meine Prüfungen        | Jahr.⁺<br>2025 ✓ Auswählen                  | ~         | Für alle übernehmen |                             |
|       | Meine Gruppen          | Jan Hoover (37-RH-4543-H)                   |           |                     |                             |
|       |                        | Jahr*<br>2025 ✓ <sup>Typ</sup><br>Auswählen | ~         | Für alle übernehmen |                             |
|       | SPORTBEREICH           | Patrick Reiniger (59-QY-5971-S)             |           |                     | Für Gruppe anlegen          |
| ==    | Übersicht              | Jahr* Typ<br>2025 V Auswählen               | ~         | Für alle übernehmen |                             |
| •     | Mein Profil            | Robert Kaiser (17-MT-3769-B)                |           |                     | eichens muss                |
|       | Leistungsanforderungen | Jahr*<br>2025 V Auswählen                   | ~         | Für alle übernehmen |                             |
| Ф     | Maine Leistungen       | Lisa Gärtner (78-MK-9615-U)                 |           |                     | <b>~</b>                    |
| <br>© | Meine Sportabzeichen   | Jahr*<br>2025 Yusahlen                      | ~         | Für alle übernehmen | ~                           |
|       |                        |                                             |           |                     |                             |
| 40006 | Menü einklappen 🕜      | Speichern                                   |           |                     | ern & nächste*r Sportler*in |
|       | [→ LOGOUT              | Patrick Reiniger                            | $\otimes$ |                     |                             |